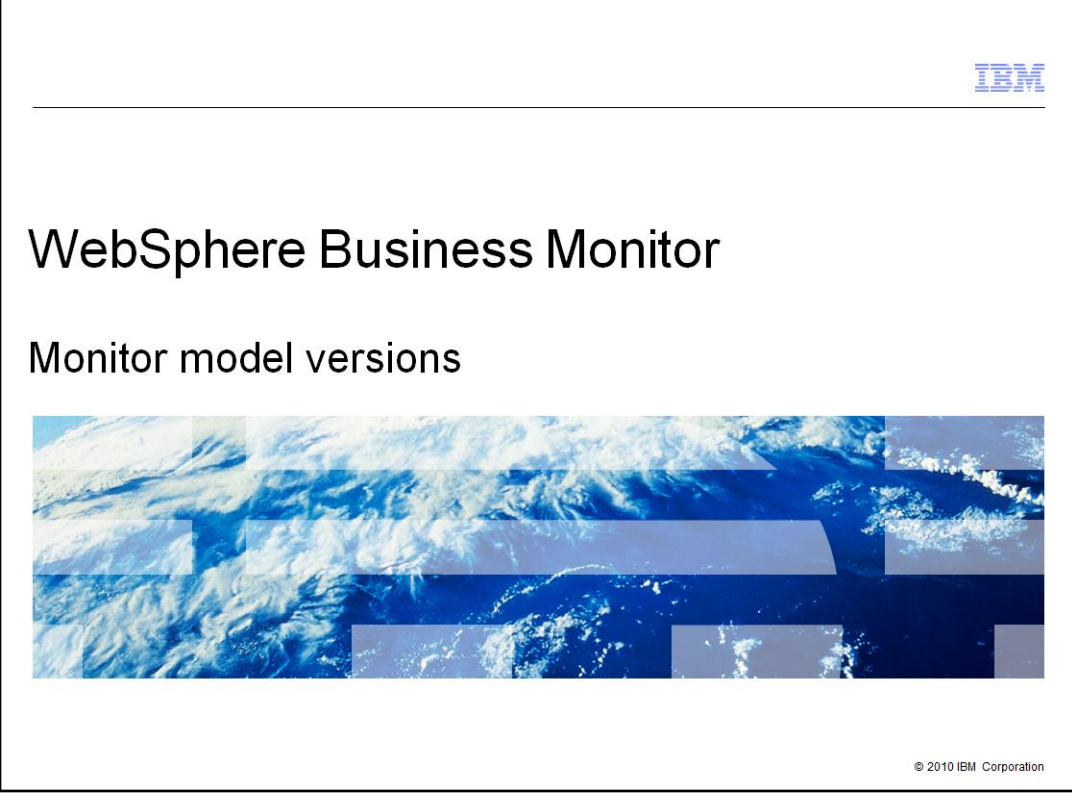

This presentation should give you an understanding of the use of version handling with monitor models for WebSphere Business Monitor.

|                                 |                                                              | IBM                    |
|---------------------------------|--------------------------------------------------------------|------------------------|
| Goals                           |                                                              |                        |
|                                 |                                                              |                        |
|                                 |                                                              |                        |
| <ul> <li>Introduce n</li> </ul> | nonitor model version handling in WebSphere Business Monitor |                        |
|                                 |                                                              |                        |
|                                 |                                                              |                        |
|                                 |                                                              |                        |
|                                 |                                                              |                        |
|                                 |                                                              |                        |
|                                 |                                                              |                        |
|                                 |                                                              |                        |
|                                 |                                                              |                        |
| 2                               | Monitor model versions                                       | © 2010 IBM Corporation |

This presentation will give you an understanding of the version handling of monitor models in WebSphere Business Monitor including which changes you can make and how you manage the deployment of the new versions.

|                                                                     | IBM                    |
|---------------------------------------------------------------------|------------------------|
| Agenda                                                              |                        |
|                                                                     |                        |
|                                                                     |                        |
| <ul> <li>Version handling defined</li> </ul>                        |                        |
| <ul> <li>Making changes to models</li> </ul>                        |                        |
| <ul> <li>Deploying a copy of a model</li> </ul>                     |                        |
| Version recovery                                                    |                        |
| <ul> <li>Version control with WebSphere Business Modeler</li> </ul> |                        |
|                                                                     |                        |
|                                                                     |                        |
|                                                                     |                        |
|                                                                     |                        |
|                                                                     |                        |
|                                                                     |                        |
|                                                                     |                        |
| 3 Monitor model versions                                            | © 2010 IBM Corporation |

This is the agenda for this presentation. You will review the characteristics of a monitor model version and how to manage new versions in the monitor environment. You will see which model changes are allowable and for allowed changes you will see the best way to implement them. If you use a copy of a monitor model to begin construction of a new monitor model, then there are important points to consider when doing this activity. For problem models you will learn how to introduce a new version and move the instances. Finally you will see how to manage changes to the business measures model in WebSphere Business Modeler.

|                                                                                                    | IBM                                                                                                    |
|----------------------------------------------------------------------------------------------------|----------------------------------------------------------------------------------------------------|
| Version handling (1 of 2)                                                                                                    |                                                                                                    |
| <ul> <li>Version handling is the ability to concurrently run m model</li> </ul>                                                                                           | ultiple versions of the same monitor                                                                                                    |
| <ul> <li>Version handling is used to         <ul> <li>Fix current monitor model problems or add model</li> <li>Preserve the already collected data</li> </ul> </li> </ul> | lel enhancements                                                                                                    |
| • All versions for a single monitor model should have                                                                                                    | the same model ID                                                                                                    |
| • All versions for a single monitor model should have                                                                                                    | different time stamps                                                                                                    |
| • New version deployment is allowed only if its time s                                                                                                    | tamp is the most recent                                                                                                    |
| <ul> <li>Project names during Java generation have to be u</li> </ul>                                                                                                    | nique per version                                                                                                    |
| E ClpsAndTacks 2                                                                                                    | 🖶 Generate Monitor JEE Projects 📃 🗖 🗙                                                                                                    |
| Monitor Details Model            Image: Solution of the state of the model. The timestamp is required to                                                                  | Target project names for the generated code                                                                                                    |
| ID:     *(ClpsAndTacks       Name:     ClpsAndTacks       Description:                                                                                                    | Model Logic Project Name         ClpsAndTacksModelLogicH2           Moderator Project Name         ClpsAndTacksModeratorH2           JRE Application Project Name         ClpsAndTacksApplicationH2           © Overwrite existing projects         If Clean build |
| Time Stamp (UTC): 2010-01-01T00:00:002                                                                                                    |                                                                                                    |
| 4 Monitor model versions                                                                                                    | © 2010 IBM Corporation                                                                                                    |

By using model version handling you can deploy multiple versions of the same monitor model with each successive model containing fixes or enhancements to the previous versions. By running multiple models simultaneously you can preserve the monitor data that is collected for each version, and reporting can be done for a specific version or for all versions.

To create a new version of a deployed monitor model, use the monitor model editor to update the model timestamp with a more recent timestamp but do not change the model ID. When you deploy the new model it must have a more recent timestamp compared to the previously deployed versions of the model.

When you generate the monitor Java projects you should make all the project names unique for each model version. Adding a version identifier to the project names is a good practice so all the applications can be readily identified by version number.

| IBN                                                                                                    | Æ   |
|----------------------------------------------------------------------------------------------------|-----|
| Version handling (2 of 2)                                                                                                    | _   |
|                                                                                                    |     |
| <ul> <li>After a new version of a monitor model is deployed:         <ul> <li>Only the latest version is able to create new monitoring context instances</li> <li>Older versions will continue running until all running instances are completed</li> <li>CEI distribution mode of older version will automatically change from "Active" to "Active (no new monitoring context instances)"</li> <li>A set of version-specific database tables and views are created to support the deployed version</li> <li>A set of cross-version views is created to support cross-version dashboard queries</li> </ul> </li> </ul> |     |
| <ul> <li>A new version of a monitor model can contain any model changes except:</li> <li>– Existing metric data type change</li> <li>– Monitoring context hierarchy change</li> </ul>                                                                                                    |     |
| <ul> <li>Version handling is not possible for servers running in development mode</li> </ul>                                                                                                    |     |
|                                                                                                    |     |
|                                                                                                    |     |
| 5 Monitor model versions © 2010 IBM Corporati                                                                                                    | ion |

In case there are multiple versions installed on the server, only one version can have the distribution mode set to active. Installing a new monitor model with status active automatically sets the distribution mode of the previous version to 'active (no new monitoring context instances)'. The timestamp of the new version has to be more recent than the previous one. Though events are being processed independently by monitor model versions, a set of cross-version views is created to enable dashboards to display data aggregated from all versions.

When you are making changes to a monitor model using the model editor, ensure that you do not change the data type of an existing metric. Also ensure that you do not move existing monitoring contexts around in the hierarchy. Either of these changes will prevent you from using version handling. If these changes are necessary then consider creating a new monitor model.

Note that version handling is not enabled for development servers.

|     | IBM                                                                                                    |
|-----|----------------------------------------------------------------------------------------------------|
| Mo  | odel versions                                                                                                    |
|     |                                                                                                    |
| • N | o 'valid from' date<br>– Version with greatest timestamp is the active version (even if it is a future timestamp)<br>– The 'valid from' on the BPEL process is used in the model correlation criteria                                                               |
| • C | El distribution mode<br>– Active: latest version<br>– Active (no new monitor context instances): older versions are set to this automatically<br>– Inactive: after model install, but before deployments steps are complete<br>– Inactive (event queue recoverable) |
|     |                                                                                                    |
|     |                                                                                                    |
|     |                                                                                                    |
|     |                                                                                                    |
| 6   | Monitor model versions © 2010 IBM Corporation                                                                                                    |

There is no 'valid from' dates with monitor version handling. The version with the greatest timestamp is active even if the timestamp is in the future. But for BPEL process monitoring, you can effectively achieve the same result. The process has a 'valid from' date and respects the usage of it. The inbound events in the monitor model use this date in the correlation criteria. So the result is that the monitor model won't process events before the date criteria have been met.

There are four CEI distribution modes. Active mode is automatically set for the latest version. Mode 'Active (no new monitor context instances)' is automatically set for older versions of a model. A model in inactive mode has been installed, but the deployment steps have not completed. Mode 'Inactive (event queue recoverable)' is used for recovery purposes when a problem version of a model has been deployed.

|                                                                                                    | IBM                |
|----------------------------------------------------------------------------------------------------|--------------------|
| Event definitions that create monitoring contexts                                                                                                    |                    |
|                                                                                                    |                    |
|                                                                                                    |                    |
| <ul> <li>Each monitoring context should have a single unique common base event definition<br/>creates monitoring contexts</li> </ul>                             | that               |
| <ul> <li>All other event definitions for that monitoring context should not create monitoring co<br/>and are viewed as "updating" the monitor context</li> </ul> | ontexts            |
| <ul> <li>The single unique "create" event definition should not be used subsequently in the<br/>monitoring context to update metrics</li> </ul>                  |                    |
|                                                                                                    |                    |
|                                                                                                    |                    |
|                                                                                                    |                    |
|                                                                                                    |                    |
|                                                                                                    |                    |
|                                                                                                    |                    |
| 7 Monitor model versions © 20                                                                                                    | 10 IBM Corporation |

To ensure that your model works when deploying multiple versions of the model, you should define a unique event with 'create monitoring context' semantics. This event should not be used elsewhere in the model to update metrics. This will prevent the newest version from creating monitoring context instances for existing instances that are being managed by the older versions.

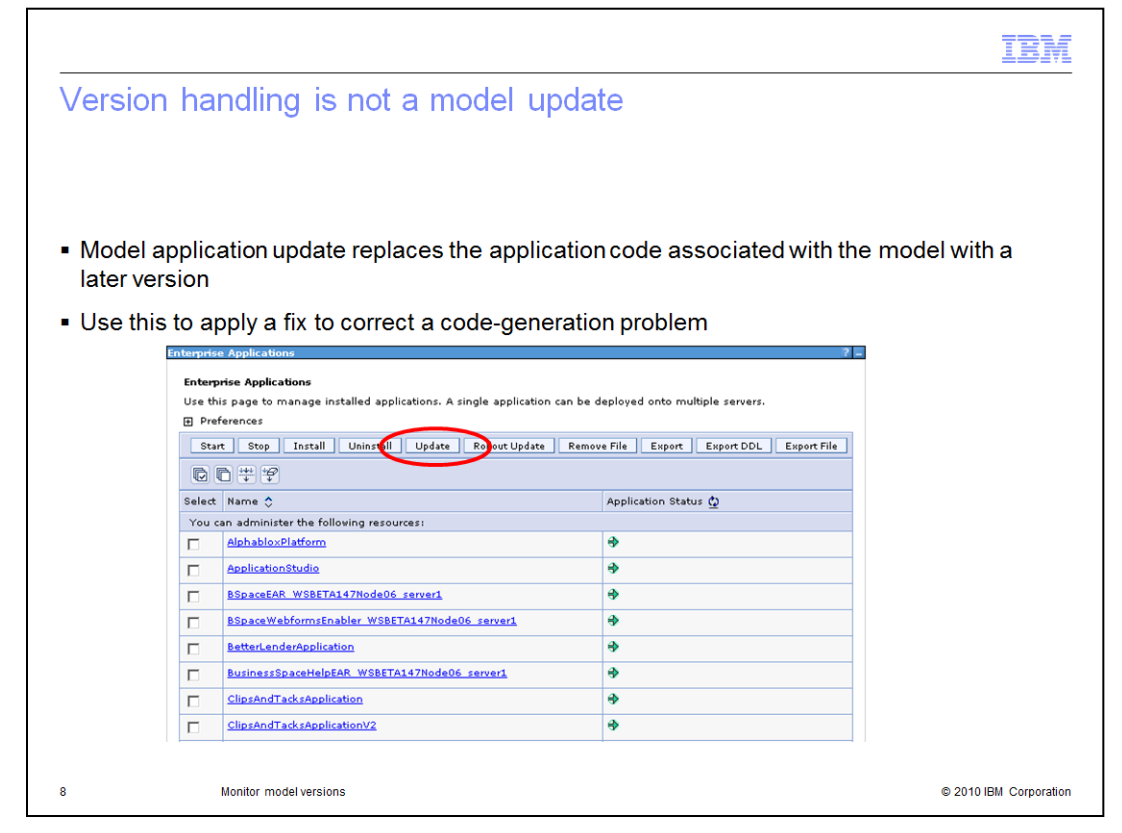

The update application button in the administrative console should not be used for version handling. The update button is typically used to apply a fix to the application when there has been a code generation issue.

## Summary of model changes

| Model change                                        | Valid<br>scenario | Recommendation                |
|-----------------------------------------------------|-------------------|-------------------------------|
| Add new KPI (based on existing metric or other KPI) | Yes               | Use KPI manager widget        |
| Modify existing modeled KPI                         | Yes               | Version handling must be used |
| Add new alert (based on KPI)                        | Yes               | Use alert manager widget      |
| Add new alert (based on metric)                     | Yes               | Version handling must be used |
| Add or change a metric or event                     | Yes               | Version handling must be used |
| Add or change a dimension or<br>aggregated measure  | Yes               | Version handling must be used |
| Add or change a diagram                             | Yes               | Version handling must be used |
| Change metric data properties (type, default,)      | No                |                               |
| Modify monitoring context hierarchy                 | No                |                               |
| 9 Monitor model versions                            |                   | © 2010 IBM Corporation        |

This table lists the types of changes that you can make to a monitor model. In some cases, it is easier to use the dashboard widgets rather than version handling to make the model change. For example, to add a new KPI you can use the KPI manager widget. Also, to add a new alert that is based on a KPI, you can use the alert manager widget. For the other valid changes, you should use the monitor model version handling process.

|     |                                                                                                    |                                                                                                    | IBM                                             |
|-----|----------------------------------------------------------------------------------------------------|----------------------------------------------------------------------------------------------------|-------------------------------------------------|
| Ver | sioning – Wiza                                                                                                    | rd for new monitor model version (1 o                                                                                                    | f 2)                                            |
|     |                                                                                                    | Migrate Monitor Model New Monitor Model Version Combine Monitor Models                                                                                                    |                                                 |
|     | Sew Monitor Model Version<br>Create a New Version of a Mo<br>Specify a business monitoring project                                                                                                    | nitor Model<br>and time stamp for the new monitor model version.                                                                                                    |                                                 |
|     | Business monitoring project:                                                                                                    | CATOrderMank Monitor                                                                                                    |                                                 |
|     | New business monitoring project:                                                                                                    | CATOrderMamt Monitor 1                                                                                                    | -                                               |
|     | Monitor model name:                                                                                                    | Order Handling_Mon                                                                                                    |                                                 |
|     | New time stamp:                                                                                                    | 2010-09-01T05:38:18Z                                                                                                    | Edit                                            |
|     | If the "New business monitoring project<br>monitoring project" field. If you clear<br>specified in the "Business monitoring pr<br>You can create multiple versions of an<br>name but is distinguished from other w | t" check box is selected, the new monitor model version will be created in the project that is specified in the "<br>the "New business monitoring project" check box, the new monitor model version will instead be created in the<br>oject" field.<br>existing monitor model and deploy one or more of them at the same time. Each version of a monitor model ha<br>resions by a unique time stamp. <u>More</u> | vew business<br>e project that is<br>s the same |
| 10  | Monitor model versior                                                                                                    | s                                                                                                    | © 2010 IBM Corporation                          |

You can make a copy of the monitor model project and update the timestamps yourself. You can also use the wizard to create a new monitor model version. When using the wizard you specify the new name for the project and you can also specify a new timestamp for the montor model.

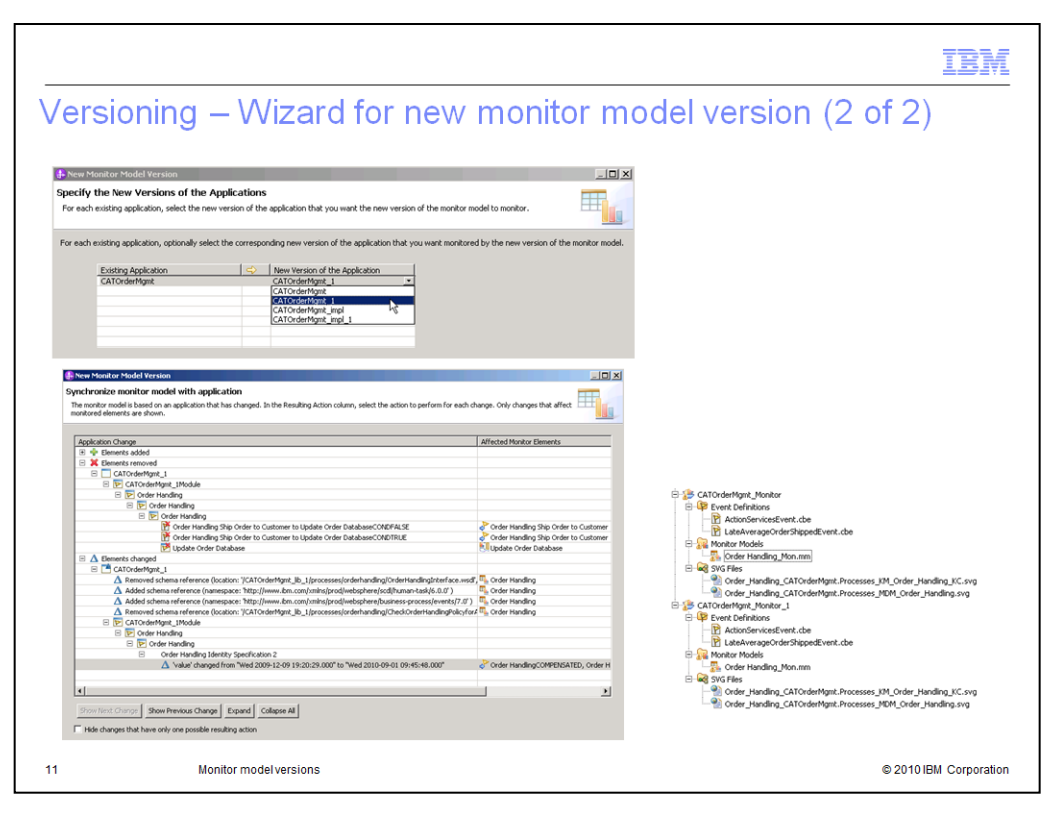

If you are not monitoring a process then the wizard completes. If you are monitoring a process, then after specifying the project name and timestamp, the wizard prompts you for the target version of the monitored process application. There may be several versions of the process, so you need to identify the one that you will monitor with the new version of the monitor model. The process version has changed from the original, so now a synchronization dialog is shown. This allows you to view the monitor model changes that will occur based on the new process version. There is an action column where you can remove application associations or delete monitored elements. When you complete the wizard, the new project contains the new version of the monitor model.

|                                                                                                    |                                                                                                    | IBN                                                                                                    |
|----------------------------------------------------------------------------------------------------|----------------------------------------------------------------------------------------------------|----------------------------------------------------------------------------------------------------|
| Deploy a copied                                                                                                    | model                                                                                                   |                                                                                                    |
|                                                                                                    |                                                                                                    |                                                                                                    |
| To avoid name collis                                                                                                    | ions you will ne                                                                                        | eed to rename monitor model ID                                                                                                    |
|                                                                                                    | <ul> <li>Monitor De<br/>Edit the details</li> </ul>                                                     | etails<br>s of the model. The timestamp is required to i                                                                                                    |
|                                                                                                    | ID:                                                                                                    | * ClipsAndTacksNewModel                                                                                                    |
|                                                                                                    |                                                                                                    |                                                                                                    |
| ▼ Monitor Details                                                                                                    |                                                                                                    | Instances Edit                                                                                                    |
|                                                                                                    |                                                                                                    | instances Eur                                                                                                    |
| Edit the details of the model.                                                                                                    | . The timestamp is re                                                                                   | Show/Hide Filter Sort Format Wiring                                                                                                    |
| Edit the details of the model.<br>ID: *ClipsA                                                                                         | . The timestamp is re<br>ndTacksNewModel                                                                | Show/Hide Filter Sort Format Wiring Select the monitoring contexts to personalize:                                                                                                    |
| Edit the details of the model.<br>ID: *ClipsA<br>Name: ClipsA                                                                         | . The timestamp is re<br>.ndTacksNewModel<br>.ndTacks                                                   | Show/Hide Filter Sort Format Wiring Select the monitoring contexts to personalize:                                                                                                    |
| Edit the details of the model.<br>ID: *ClipsA<br>Name: ClipsA                                                                         | The timestamp is re<br>ndTacksNewModel<br>ndTacks                                                       | Show/Hide Filter Sort Format Wiring Select the monitoring contexts to personalize:  Better Lender BAM Showcase(Across all versions)                                                                                                    |
| Edit the details of the model.<br>ID: *ClipsA<br>Name: ClipsA<br>Vame: ClipsA                                                         | The timestamp is re<br>ndTacksNewModel<br>ndTacks<br>ext Details                                        | Show/Hide Filter Sort Format Wiring<br>Select the monitoring contexts to personalize:<br>Better Lender BAM Showcase/Across all versions)<br>ClipsAndTacks(Across all versions)                                                             |
| Edit the details of the model.<br>ID: *ClipsA<br>Name: ClipsA<br><b>Vonitoring Conte</b><br>Edit the details of the                   | The timestamp is re<br>ndTacksNewModel<br>ndTacks<br>ext Details<br>monitoring context, -               | Show/Hide Filter Sort Format Wiring<br>Select the monitoring contexts to personalize:<br>Better Lender BAM Showcase(Across all versions)<br>ClipsAndTacks(Across all versions)<br>ClipsAndTacks(Across all versions)                       |
| Edit the details of the model.<br>ID: *ClipsA<br>Name: ClipsA<br><b>Volume</b><br>Monitoring Conte<br>Edit the details of the         | The timestamp is re<br>indTacksNewModel<br>indTacks<br>ext Details<br>monitoring context, i             | Show/Hide Filter Sort Format Wiring<br>Select the monitoring contexts to personalize:                                                                                                    |
| Edit the details of the model<br>ID: *ClipsA<br>Name: ClipsA<br><b>Monitoring Conte</b><br>Edit the details of the<br>ID: *ClipsAr    | The timestamp is re<br>ndTacksNewModel<br>ndTacks<br>ext Details<br>monitoring context, -<br>ndTacks_MC | Show/Hide Filter Sort Format Wiring<br>Select the monitoring contexts to personalize:<br>Better Lender BAM Showcase(Across all versions)<br>ClipsAndTacks(Across all versions)<br>ClipsAndTacks MC<br>ClipsAndTacks MC<br>ClipsAndTacks MC |
| Edit the details of the model.<br>ID: *ClipsA<br>Name: ClipsA<br><b>V Monitoring Conte</b><br>Edit the details of the<br>ID: *ClipsAr | The timestamp is re<br>ndTacksNewModel<br>ndTacks<br><b>ext Details</b><br>monitoring context,          | Show/Hide Filter Sort Format Wiring<br>Select the monitoring contexts to personalize:<br>Better Lender BAM Showcase(Across all versions)<br>ClipsAndTacks(Across all versions)<br>ClipsAndTacks MC<br>ClipsAndTacks MC                     |

When you want to create a new monitor model, sometimes it makes sense to make a copy of an existing model and make changes to it. In order to deploy the copied model as a new model and not as a version of the original model, you should create a unique model ID in the model editor on the model details tab. This is the minimum required change, but you might also change the monitor details name and the root monitoring context ID. The instances widget must be configured to display monitor contexts and, as you can see in this screen capture, the model names and monitoring context identifiers are the same for the original model and the copied model. So it is difficult to determine which model and monitoring context to choose.

|                                                                                                    | IBM                      |
|----------------------------------------------------------------------------------------------------|--------------------------|
| Error recovery – Remove a problem version                                                                                                    |                          |
|                                                                                                    |                          |
|                                                                                                    |                          |
| <ul> <li>Change CEI Distribution state to 'Inactive (event queue recoverable)'</li> </ul>                                                                                                    |                          |
| <ul> <li>Repackage prior version or create new version with timestamp greater</li> </ul>                                                                                                    | than problem version     |
| <ul> <li>Deploy new version</li> </ul>                                                                                                    |                          |
| <ul> <li>If there are active monitoring context instances for the problem version<br/>cannot go to active status         <ul> <li>Run script to move instances from problem version to the new version</li> </ul> </li> </ul> | , the new version<br>ion |
| <ul> <li>See information center topic 'Versioning a monitor model'</li> </ul>                                                                                                    |                          |
| <ul> <li>New version goes to 'Active' status</li> </ul>                                                                                                    |                          |
| <ul> <li>Events for problem version are processed by the new version (assumir correlation keys)</li> </ul>                                                                                                    | ng same filters,         |
| <ul> <li>Problem version can be uninstalled after it goes to 'Inactive' status</li> </ul>                                                                                                    |                          |
|                                                                                                    |                          |
|                                                                                                    |                          |
|                                                                                                    |                          |
| 13 Monitor model versions                                                                                                    | © 2010 IBM Corporation   |

If you find that you have deployed a new version of a model and it is a problem version that needs to be removed then this slide shows you the procedure. You change the CEI distribution mode to 'Inactive (event queue recoverable)' for the problem version, then repackage a new version to deploy. You deploy the new version, and you must also move any active monitoring context instances from the problem version to the new version. There is a supplied script which you can use to move the instances. Assuming the new model has the same filters and correlation keys, then the new version will process the events queued up for the problem version. After the events are processed, then the problem version can be uninstalled.

|                                                                                              |                                                                           |                                                                                                    | IBM                              |
|----------------------------------------------------------------------------------------------|---------------------------------------------------------------------------|----------------------------------------------------------------------------------------------------|----------------------------------|
| Versior                                                                                      | n control wit                                                             | h WebSphere Business Modeler                                                                                                    |                                  |
|                                                                                              |                                                                           |                                                                                                    |                                  |
|                                                                                              |                                                                           |                                                                                                    |                                  |
| <ul> <li>After m<br/>Integrat         <ul> <li>In the</li> <li>In the</li> </ul> </li> </ul> | aking changes t<br>tion Developer<br>ne export wizard<br>target monitor p | o the business measure model, export it selecting t<br>, add the version number to the target process proj<br>roject names                                           | arget WebSphere<br>ect names and |
|                                                                                              | Target Project Names                                                      | -                                                                                                    |                                  |
|                                                                                              | Modeler Project Name<br>CATOrderMgmt                                      | Business Logic Module Name         Implementation Module Name         Library Name           CATOrderMgmt_V2         CATOrderMgmt_impl_V2         CATOrderMgmt_ib_V2 |                                  |
|                                                                                              |                                                                           | get Project Names odeler Project Name Anne CATOrderMant V2 Monitor                                                                                                   | .00                              |
| <ul> <li>Synchr</li> </ul>                                                                   | onize the proce                                                           | ss with Modeler export                                                                                                    |                                  |
| <ul> <li>Synchr</li> </ul>                                                                   | onize the monit                                                           | or model with Modeler export                                                                                                    |                                  |
| Now yo                                                                                       | ou are ready to o                                                         | leploy this as a new monitor model version                                                                                                    |                                  |
| -                                                                                            | -                                                                         |                                                                                                    |                                  |
|                                                                                              |                                                                           |                                                                                                    |                                  |
|                                                                                              |                                                                           |                                                                                                    |                                  |
| 14                                                                                           | Monitor model versi                                                       | ons                                                                                                    | © 2010 IBM Corporation           |

If you are maintaining your business measures models in WebSphere Business Modeler, you can use version handling with these models too. After changing the business measures model, you export it from Modeler, selecting the target as WebSphere Integration Developer. The export wizard will provide default names for the target projects for the process and for the target project for the monitor model. You should change these to include a unique identifier such as the version number. Then you can use wizards to synchronize the process and the monitor model. This will merge in any changes from Modeler or any implementation customizations that are in the workspace. Then you are ready to deploy the new process version and the new monitor model version.

|                                                                                                    |                                                                                                    |                                                                                                    | IBM                    |
|----------------------------------------------------------------------------------------------------|----------------------------------------------------------------------------------------------------|----------------------------------------------------------------------------------------------------|------------------------|
| Versioning – Sy                                                                                                    | nchronize the pro                                                                                                    | ocess                                                                                                    | ν.                     |
| CATOrderMgmt<br>CATOrderMgmt_1<br>CATOrderMgmt_imp<br>CATOrderMgmt_imp<br>Syndranize with the Websplerer Busines<br>Side a paget reference (1) for the basienes | New Process Version<br>Synchronize with the WebSphere<br>Test                                                                                                    | Business Modeler Export                                                                                                    |                        |
| project that you have selected from your workspace. PI .ap file: C:\Labfiles7003(ClosAndTackdPPf)/2-C                                                           | ATOrderMgmt, 2010-09-02704.46.01.2p                                                                                                    |                                                                                                    |                        |
|                                                                                                    | " <sup>4</sup> Synchronize                                                                                                    |                                                                                                    | <u>_0×</u>             |
|                                                                                                    | Select an artifact on the left. On the right, accept the changes to that art                                                                                                    | fact that you want to adopt. These changes will be written to the workspace when you click Commit.                                                                                                    | ~~ A                   |
|                                                                                                    | Tradynowie     Catalogen     Catalogen     Controlement     Catalogen     Controlement     Controlement     Controlement     Controlement     Controlement     Controlement     Tradynome     Tradynome     Tradynom     Tradynom     Tradynome     Tradynome     Tradynome     Trad | Undersen frei die dereiden Andrake<br>■<br>Man beiten der Stellen und ein Order Databus <sup>4</sup> was deleted from "Orderstanding"<br>B<br>Man beiten Update Order Databus <sup>4</sup> was deleted from "Order Handl<br>Man beiten Stellen "Inder Tababase" was deleted from "Order Handl<br>Handlen Beiten Beiten | 107   10 10   144      |
|                                                                                                    | Workspace Artifacts Modeling Artifacts                                                                                                    | 👄 Conflicting Changes: 0 🧟 Modeling Changes: 0 🖉 Workspace Changes: 5                                                                                                    |                        |
|                                                                                                    | Change Details                                                                                                    |                                                                                                    |                        |
|                                                                                                    |                                                                                                    | No rendering available<br>Rendering for the change selected is not available                                                                                                    |                        |
|                                                                                                    | 0                                                                                                    |                                                                                                    | Commit Cancel          |
| 15 Monitor mode                                                                                                    | Iversions                                                                                                    |                                                                                                    | © 2010 IBM Corporation |

Here are some screen captures that show how to synchronize your workspace process with the exported file from Modeler. You select the option 'Synchronize with the WebSphere Business Modeler Export', then select the process project interchange file that you exported. A synchronization window shows the differences between the process in the workspace and the exported Modeler file. You can pick the individual changes that you want to accept. In this case, it shows an activity was deleted in the workspace, but you can decide if you want to keep that change or revert it back to the original Modeler process.

|                                             |                                                                                                    | IBM                                                                                                    |
|---------------------------------------------|----------------------------------------------------------------------------------------------------|----------------------------------------------------------------------------------------------------|
| Version                                     | ning – Synchronize the monitor model                                                                                                    |                                                                                                    |
| (A) (10 (10 (10 (10 (10 (10 (10 (10 (10 (10 | rderMgmt_Monitor<br>rderMgmt_Monitor_1<br>Combine Monitor Models<br>Synchronize with File<br>Synchronize with File<br>Synchronize with File<br>Creder Handling_Mon.mm<br>Debug Monitor Model<br>G Files | been updated. Although this does not directly<br>recommended that you update the monitor<br>application. Otherwise, your local copy will be<br>Yes No |
|                                             | de Synchronize with File                                                                                                    | ×                                                                                                    |
|                                             | Select file to compare with monitor model                                                                                                    |                                                                                                    |
|                                             | Select a .mm or a project interchange .zip file from WebSphere Business Modeler to compare with the selected monit                                                                                      | or model.                                                                                                    |
|                                             | Source file C:\Labfiles7003\ClipsAndTacks8PM\V2-CATOrderMgmt_Monitor_2010-09-02T04.46.00.zip                                                                                                    | Browse                                                                                                    |
|                                             | Matching monitor models:                                                                                                    |                                                                                                    |
|                                             | CATOrderMymt, Monitor                                                                                                    |                                                                                                    |
|                                             |                                                                                                    |                                                                                                    |
| 16                                          | Monitor model versions                                                                                                    | © 2010 IBM Corporation                                                                                                    |

Here are some screen captures that show how to synchronize your workspace monitor model with the exported file from Modeler. You select the option 'Synchronize with File'. You should normally select to synchronize the monitor model with monitored process application to pick up any changes made there. Then select the monitor model project interchange file that you exported.

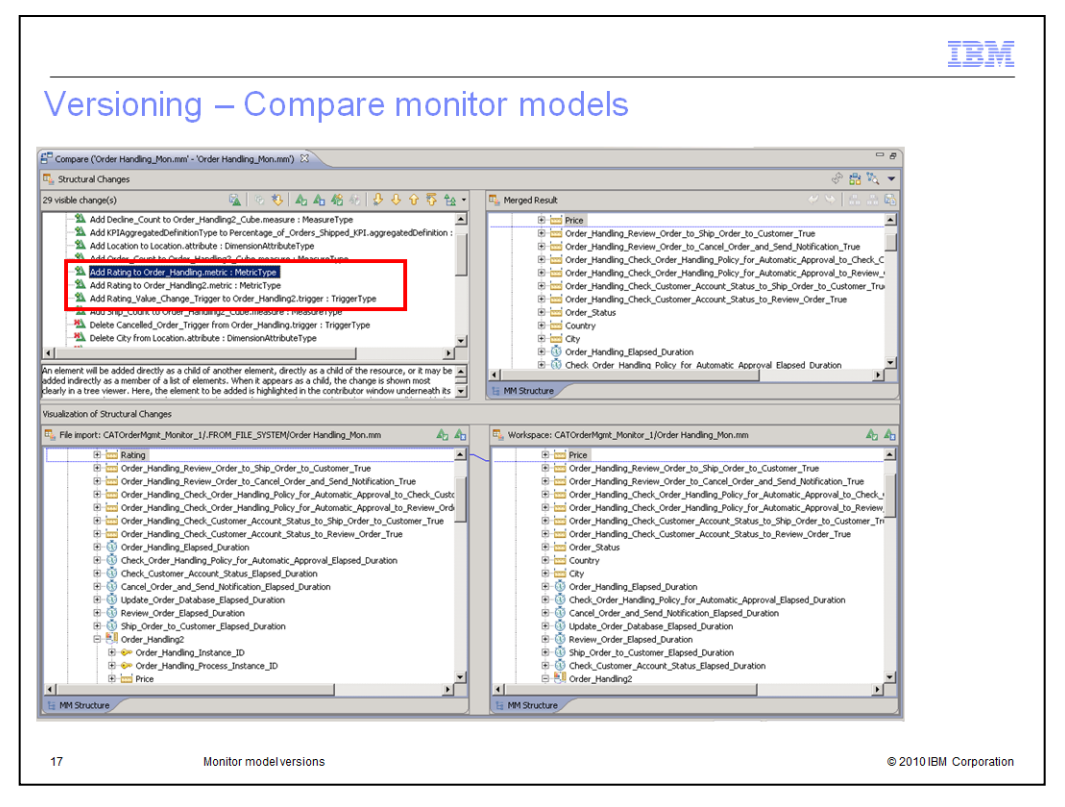

Next the wizard shows the differences between the Modeler export and the workspace monitor model. In red highlighting you can see that a new metric called Rating has been added in Modeler. There are other changes that are listed for the workspace monitor model, but these are implementation details that were added to complete the monitor model in the workspace. So you should only accept the user initiated changes that are coming from Modeler. In this case, just accept the three entries related to the new metric.

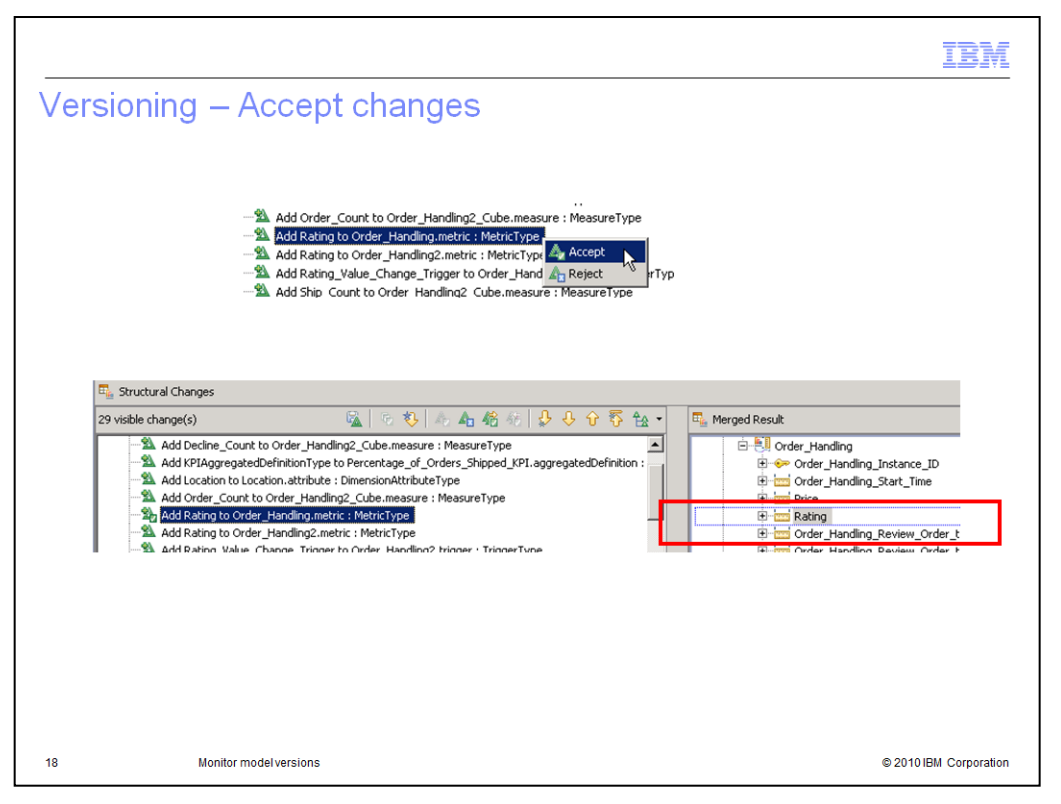

These screen captures show how you can accept the individual changes that are coming from Modeler. After you have accepted the changes, the new metric shows in the merged result.

| Provemb decarg(s)       Provemb decarge       Provemb decarge <t< th=""><th>sioning —</th><th>Timestamp chang</th><th>jes</th><th></th><th></th><th></th><th><i>₽</i> ∰ %, ▼</th></t<>                                                                                                    | sioning —                                                                                                    | Timestamp chang                                                                                                    | jes                                                                                       |                                                                                              |                                                                                                |                                                                                | <i>₽</i> ∰ %, ▼                                     |
|----------------------------------------------------------------------------------------------------|----------------------------------------------------------------------------------------------------|----------------------------------------------------------------------------------------------------|-------------------------------------------------------------------------------------------|----------------------------------------------------------------------------------------------|------------------------------------------------------------------------------------------------|--------------------------------------------------------------------------------|-----------------------------------------------------|
| Detector der gufaltener, Svent from Order, Handlag, 2C. ausbandfivert i Outboundfivert Type<br>Detector der gustaus from Order, Handlag, 2C. det instanding of the detector insper Type<br>Detector der gustaus from Order, Handlag, 2C. det instanding of the detector insper Type<br>Detector der gustaus from Order, Handlag, 2C. det i Straffing<br>Detector der gustaus from Order, Handlag, 2C. det i Straffing<br>Detector der gustaus from Order, Handlag, 2C. det i Straffing<br>Detector der gustaus from Order, Handlag, 2C. det i Straffing<br>Detector der gustaus from Order, Handlag, 2C. det i Straffing<br>Detector der gustaus from Order, Handlag, 2C. det i Straffing<br>Detector der gustaus from Order, Handlag, 2C. det i Straffing<br>Detector der gustaus from Order, Handlag, 2C. det i Straffing<br>Detector der gustaus from Order, Handlag, 2C. det i Straffing<br>Detector det gustaus from Order, Handlag, 2C. det i Straffing<br>Detector det gustaus from Order, Handlag, 2C. det i Straffing<br>Detector det gustaus from Order, Handlag, 2C. det gustaus det gustaus from Order gustaus det gustaus from Order gustaus det gustaus det gustaus from Order gustaus det gustaus det g | 29 visible change(s)                                                                                                    | 🙀 😳 🎨 🗛 🐴 🐔 🐼                                                                                                    | \$ 0 5 ta •                                                                               | Merged Resul                                                                                 | 1                                                                                              | 4                                                                              | S 12 26                                             |
| Under State of the state of the state of th                              | Delete Order _Fulfilment_Event fr<br>Delete Order_Status from Order_<br>Delete Order_Status from Order_<br>Delete Shipped_Order_Trigger fr<br>Delete Shipped_Orders from Order<br>Delete Shipped_Orders from Order | om Order_Handling_KC.outboundEvent : OutboundEventType<br>Handling_Cube.dimension : DimensionType<br>morder_Handling_KCapie : TriggerType<br>r_Handling_KCapie : XPType<br>hear Onder Mendling VC additionalSized : OutboundSizedTime                                                                                                    | 1                                                                                         | Property<br>Description<br>Display Name<br>Id<br>Target Name                                 | space                                                                                          | Value                                                                          | OrderMgmt.Processe                                  |
| Image: Save       Image: Save                                                                                                    | Modify ExpressionSpecificationTy<br>Modify Order_Handling_CATOrde<br>An element will be modified by have<br>modifying its name property. This is<br>modifies to <set> or sumset&gt; whe</set>                      | e expression 1 Sting from Tencentage, of Orders Skope It a Tridak<br>Mgrill Rocesset turner and the start of the Skope start of the Skope start of the<br>group of the properties model. For example, modifying an element is a<br>best shown in proper by diverse with the data dreve values insidialitied<br>the application chooses to make the element's value meaningful or mea | e()*<br>110-09-02T04:45:502*<br>me really means<br>The set state<br>ingless respectively. | MM Property                                                                                  | 1 MM Structure                                                                                 |                                                                                | <u> </u>                                            |
| Presenty         Value           Decry Mane         Image: Control of the Holding of Control of the Holding of Control of Control of the Holding of Control of Control of the Holding of Control of Control of Co                                                                                                | File import: CATOrderMgmt_M                                                                                                    | nitor_1/.FROM_FILE_SYSTEM/Order Handling_Mon.mm                                                                                                    | y 👍 🖳 Workspace:                                                                          | CATOrderMgmt_Mor                                                                             | itor_1/Order Handling                                                                          | _Mon.mm                                                                        | Ab Ab                                               |
| Description     Description     Descriptin     Descriptin     Descriptin     Descriptin     Descriptin                                     | Property                                                                                                    | Value                                                                                                    | Property                                                                                  |                                                                                              | Value                                                                                          |                                                                                | 1                                                   |
| Bigley Name     Image: Coder Handing       Image: Coder Handing     Image: Coder Handing       Image: Coder Handing     Image: Coder                                                                                                    | Description                                                                                                    | 12                                                                                                    | Description                                                                               |                                                                                              | 235                                                                                            |                                                                                |                                                     |
| Id       IP Coder Handlins CATOrderHynt Processes         Target Numespace       IP Coder Handlins CATOrderHynt Processes         Tmestamp       IP 2010-09-01705:38:102         Tmestamp       IP 2010-09-01705:38:102         Save       Imestamp         Save       Imestamp         Save       Imestamp         Save the marged result to:       Imestamp         Save the marged result to:       Imestamp         Save the marged r                                                                                                    | Display Name                                                                                                    | 212 Order Handling                                                                                                    | Display Nan                                                                               | ne                                                                                           | 2 Order Hand                                                                                   | ing                                                                            |                                                     |
| Target Numespice     12       Treestamp     12       2010-09-02T04-45;502     Treestamp       12     2010-09-02T04-45;502       Treestamp     12       2010-09-02T04-45;502     Treestamp       2010-09-02T04-45;502     Treestamp       2010-09-02T04;50;502     Treestamp                                                                                                    | Id                                                                                                    | Real Conder Handling CATOrderMant.Processes                                                                                                    | Id                                                                                        |                                                                                              | All Order Hand                                                                                 | ling CATOrderMant.Process                                                      | 15                                                  |
| Save     Save     Save the merged result to:     Save the merged result to:     Save the                                  | Target Namespace<br>Timestamp                                                                                                    | 2 2010-09-02T04:45:50Z                                                                                                    | Target Nam<br>Timestamp                                                                   | espace                                                                                       | 2010-09-01                                                                                     | T05:38:18Z                                                                     |                                                     |
|                                                                                                    | Save                                                                                                    | ed result to:                                                                                                    | × Con                                                                                     | nmit Merge Ses<br>There are 25 ur<br>rejected. Please<br>Non-Conflicting<br>Would you like t | sion<br>resolved difference<br>consider resolving<br>Changes" button to<br>o ignore the unreso | es that are not explicitly<br>them individually or use<br>to resolve them all. | accepted or<br>the "Accept All<br>nplete the merge? |

Notice there is also a timestamp change between the Modeler export and your workspace. You want a new version, so accept the timestamp change. When you have reviewed and accepted the individual changes, save the results. Then there is a warning to remind you that you didn't accept all the changes, which is what you intended to do.

|                                                                                                    | IBM                    |
|----------------------------------------------------------------------------------------------------|------------------------|
| Versioning – Reset                                                                                                    |                        |
| E <sup>III</sup> Compare ('Order Handling_Mon.mm' - 'Order Handling_Mon.mm') 🛞                                                                                                    |                        |
| Reset from Application     The monitor model has definitions that are not derived from the application.     Do you want to see a list of these definitions and automatically correct them     for inclusion in the monitor model?     Yes No |                        |
| Reset from Application                                                                                                    | ×                      |
| Reset the monitor model from the application The monitor model has definitions that are not derived from the application. Press OK to accept the pending changes and overwrite the monitor model.                                            |                        |
| Affected monitor elements Pending changes                                                                                                    | 1                      |
| P Order Handling Check Customer Account Sta Modify "If no instances are found" to Retry                                                                                                    |                        |
| Modify "If one instance is found" to Deliver to the instance                                                                                                    |                        |
| Modify "If multiple instances are found" to Treat as error                                                                                                    |                        |
|                                                                                                    |                        |
|                                                                                                    |                        |
| О                                                                                                    | Cancel                 |
|                                                                                                    |                        |
| 20 Monitor model versions                                                                                                    | © 2010 IBM Corporation |

When you close the compare window, this dialog is displayed if you have made changes to the monitor model that impact the process monitoring. In this case you made changes to the handling of an inbound event. These changes may affect the monitoring of the process so you can reset these changes here.

|                                |                                                             | IBM                    |
|--------------------------------|-------------------------------------------------------------|------------------------|
| Summary                        |                                                             |                        |
|                                |                                                             |                        |
|                                |                                                             |                        |
| <ul> <li>Covered me</li> </ul> | onitor model version handling in WebSphere Business Monitor |                        |
|                                |                                                             |                        |
|                                |                                                             |                        |
|                                |                                                             |                        |
|                                |                                                             |                        |
|                                |                                                             |                        |
|                                |                                                             |                        |
|                                |                                                             |                        |
|                                |                                                             |                        |
| 21                             | Monitor model versions                                      | © 2010 IBM Corporation |

In summary, this presentation covered the use of version handling with monitor models in WebSphere Business Monitor.

| Trademarks, disclaimer, and copyright information                                                                                                    |
|----------------------------------------------------------------------------------------------------|
|                                                                                                    |
|                                                                                                    |
| IBM, the IBM logo, ibm.com, and WebSphere are trademarks or registered trademarks of International Business Machines Corp., registered in many<br>jurisdictions worldwide. Other product and service names might be trademarks of IBM or other companies. A current list of other IBM trademarks is<br>available on the Web at " <u>Copyright and trademark information</u> " at http://www.ibm.com/legal/copytrade.shtml                                                                                                    |
| THE INFORMATION CONTAINED IN THIS PRESENTATION IS PROVIDED FOR INFORMATIONAL PURPOSES ONLY. in the United States, other countries, or both.                                                                                                    |
| THE INFORMATION CONTAINED IN THIS PRESENTATION IS PROVIDED FOR INFORMATIONAL PURPOSES ONLY. WHILE EFFORTS WERE<br>MADE TO VERIFY THE COMPLETENESS AND ACCURACY OF THE INFORMATION CONTAINED IN THIS PRESENTATION, IT IS PROVIDED<br>"AS IS" WITHOUT WARRANTY OF ANY KIND, EXPRESS OR IMPLIED. IN ADDITION, THIS INFORMATION IS BASED ON IBM'S CURRENT<br>PRODUCT PLANS AND STRATEGY, WHICH ARE SUBJECT TO CHANGE BY IBM WITHOUT NOTICE. IBM SHALL NOT BE RESPONSIBLE FOR<br>ANY DAMAGES ARISING OUT OF THE USE OF, OR OTHERWISE RELATED TO, THIS PRESENTATION OR ANY OTHER DOCUMENTATION,<br>NOTHING CONTAINED IN THIS PRESENTATION IS INTENDED TO, NOR SHALL HAVE THE EFFECT OF, CREATING ANY WARRANTIES OR<br>REPRESENTATIONS FROM IBM (OR ITS SUPPLIERS OR LICENSORS), OR ALTERING THE TERMS AND CONDITIONS OF ANY AGREEMENT<br>OR LICENSE GOVERNING THE USE OF IBM PRODUCTS OR SOFTWARE. |
| © Copyright International Business Machines Corporation 2010. All rights reserved.                                                                                                    |
|                                                                                                    |
|                                                                                                    |
|                                                                                                    |
|                                                                                                    |
| 22 © 2010 IBM Corporat                                                                                                    |